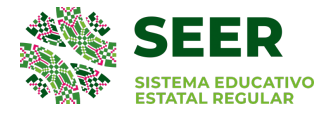

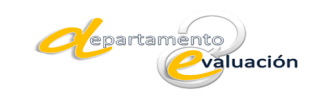

# MANUAL DE REGISTRO PARA EL EXAMEN DE INGRESO DIAGNÓSTICO EDUCACIÓN MEDIA SUPERIOR (EIDEMS 2022)

## PASO 1

Ingresar a la página web www.seer.gob.mx/siems/instituciones/index.php

#### PASO 2

Seleccionar del menú que se encuentra del lado izquierdo de la página la opción **Preinscripciones -> Registro de Aspirante**.

|                                                                                                    | ≡ Sistema Educativo Estatal Regular                                              |
|----------------------------------------------------------------------------------------------------|----------------------------------------------------------------------------------|
| MENU<br>MENU<br>ME | Estado:<br>Seleccionar Estado ~                                                  |
| Preinscripciones 3<br>Registro de Aspirante                                                                                                    | Escuela:                                                                         |
| Temario<br>Convocatora<br>Resultados Examen 4 >                                                                                                    | Mapa Satélite ILES<br>Club Campestre Laboratorio Tequis<br>CAMPESTRE<br>TRA SECC |

Ilustración 1. Registro de Aspirante.

#### PASO 3

Ingresar en mayúsculas CURP del aspirante y dar clic en botón Buscar aspirante.

| MENU  MENU  MENU  Mexicines  Preinscripciones  Preinscripciones al examen de admisión de Escuelas Preparatorias  Pasos:  Registro de Aspirante  1 Registrar al Aspirante  2 Registrar Cita para Entregar Documentos  3 Imprimir Hoja de Registro  Para iniciar el paso 1 o continuar con los siguientes ingrese el CURP del aspirante.  CURP *  Ingrese su CURP |                                                                                                    | E Sistema Educativo Estatal Regular                                                                                                    |
|----------------------------------------------------------------------------------------------------|----------------------------------------------------------------------------------------------------|----------------------------------------------------------------------------------------------------|
|                                                                                                    | MENU Instituciones 3 > Preinscripciones 3 > Registro de Aspirante Temario Convocatora Resultados Examen 4 > | Preinscripciones al examen de admisión de Escuelas Preparatorias<br>Pasos:<br>= 1 Registrar al Aspirante<br>= 2 Registrar Cita para Entregar Documentos<br>= 3 Imprimir Hoja de Registro<br>Para iniciar el paso 1 o continuar con los siguientes ingrese el CURP del<br>aspirante.<br>CURP * Ingrese su CURP |

Ilustración 2. Buscar Aspirante por medio de CURP.

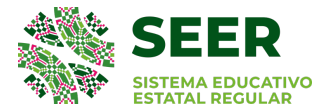

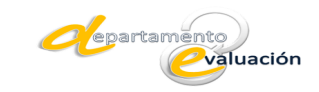

## PASO 4

Aparecerá de forma automática el nombre del(a) aspirante y un formulario el cual tendrá que ser llenado como requisito indispensable para pasar al siguiente paso. Posteriormente, dar clic en botón **Enviar Información**.

|                       | ≡ Sistema Educativo Estatal Regular                                                                                                    |
|-----------------------|----------------------------------------------------------------------------------------------------|
| MENU                  |                                                                                                    |
| Instituciones         | Aviso de privacidad                                                                                                    |
| Preinscripciones 3 >  | La información que se proporciona contiene datos personales que son protegidos conforme a lo dispuesto por los<br>artículos 53, fracción III, 109, fracción I, 110 y 113 de la Ley de Transparencia y Acceso a la Información Pública del<br>Estado de San Luis Potosi. artículos 2 y 56 de la Ley de Responsabilidad de los Servidores Públicos del Estado y |
| Resultados Examen 4 > | Municipios de San Luis Potosí.                                                                                                    |
|                       |                                                                                                    |
|                       | Aspirante al examen de selección                                                                                                    |
|                       | EDGAR RAUL CABRERA MARTINEZ                                                                                                    |
|                       |                                                                                                    |
|                       | 1 Registro del Aspirante                                                                                                    |
|                       |                                                                                                    |
|                       | Llene el siguiente formulario con los <b>datos correspondientes al aspirante</b> que<br>desea presentar el examen de selección sin dejar ningún espacio sin contestar.                                                                                                    |
|                       | Domicilio                                                                                                    |
|                       | Calle y Número:                                                                                                    |
|                       | Colonia:                                                                                                    |
|                       | C.P:                                                                                                    |
|                       | Teléfono(s):                                                                                                    |

Ilustración 3. Registro de datos correspondientes del(a) aspirante.

## PASO 5

Se mostrará una leyenda donde indica que los datos del(a) aspirante se recibieron correctamente. Dar clic en el botón **Continuar con el paso Registrar Cita para Entregar Documentos.** 

| 1 Registro del Aspirante                                                                                                    |
|----------------------------------------------------------------------------------------------------|
| Los datos del aspirante se recibieron correctamente, continue con el punto 2 Entrega de Documentos para esto haga<br>clic en el botón ver indicaciones para entrega de documentos e ingrese nuevamente el CURP. |
| Continuar con el paso 2 Registrar Cita para Entregar Documentos                                                                                                    |

Ilustración 4. Confirmación de datos recibidos correctamente del(a) aspirante.

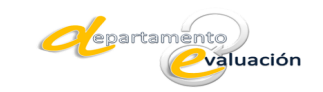

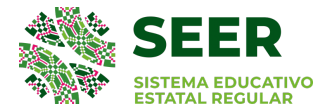

## PASO 6

Ingresar nuevamente en mayúsculas CURP del aspirante para validación de datos y dar clic en botón **Buscar aspirante**.

| ■ Sisten                                                                                                    | na Educativo Estatal Regular                                                                                                    |
|----------------------------------------------------------------------------------------------------|----------------------------------------------------------------------------------------------------|
| MENU  Instituciones  Preinscripciones  Registro de Aspirante Temario Convocatora  Resultados Examen   Securitados Examen  Convocatora  Convocatora | Preinscripciones al examen de admisión de Escuelas Preparatorias<br>Pasos:<br><ul> <li>1 Registrar al Aspirante</li> <li>2 Registrar Cita para Entregar Documentos</li> <li>3 Imprimir Hoja de Registro</li> </ul> Para iniciar el paso 1 o continuar con los siguientes ingrese el CURP del aspirante. |
|                                                                                                    | Buscar aspirante                                                                                                    |

Ilustración 5. Validación de datos por medio de CURP.

#### PASO 7

Leer las instrucciones que aparecen en el inciso a y dar clic en botón Realizar la Cita aquí.

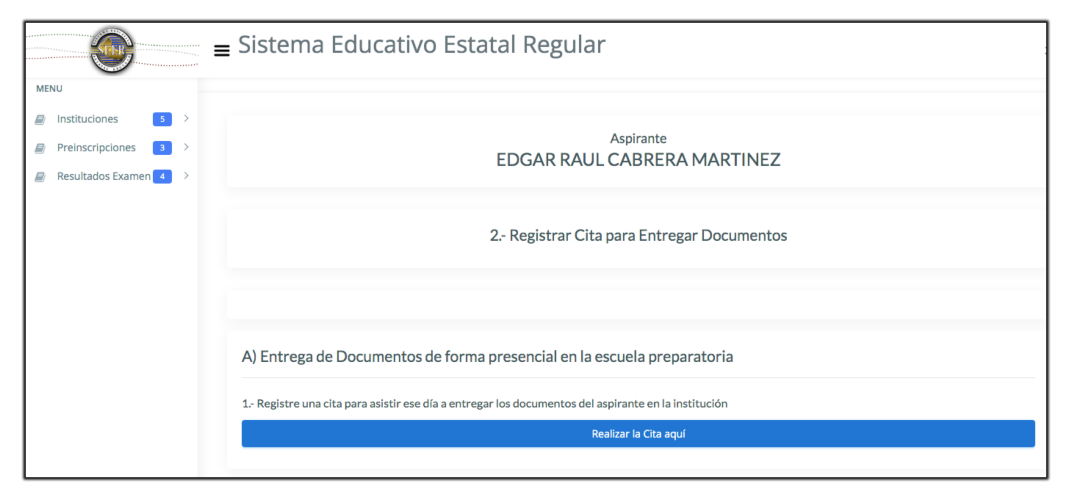

Ilustración 6. Realizar la Cita para la entrega de Documentos.

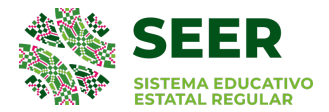

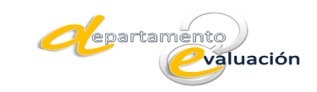

## PASO 8

Dar clic en el menú desplegable para elegir fecha y hora para el Registro de Cita. A continuación, oprimir botón **Grabar.** 

| Entrega de Documentos |
|-----------------------|
| Registro de Cita      |
| Seleccione:           |
| <u> </u>              |
| Grabar Salir          |

llustración 7. Agenda de fecha y hora para entrega de documentación en la escuela de forma presencial.

#### PASO 9

Para finalizar, imprima su hoja de Registro que tendrá que presentar de forma impresa en la escuela el día y hora que agendó la cita. Dar clic en botón **Imprimir Hoja de Registro aquí.** 

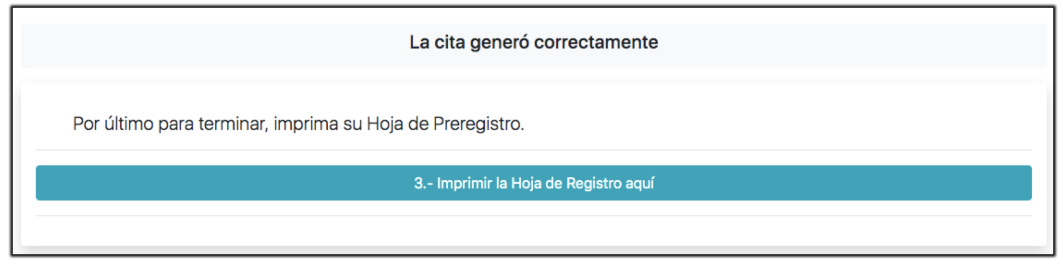

Ilustración 8. Impresión de Hoja de Registro.

### **PASO 10**

Tendrá que presentarse de forma presencial la fecha y hora que eligió la cita en la escuela donde realizó el trámite con la Hoja de Registro impresa y la documentación señalada en ella. Uso obligatorio de cubre bocas y de las medidas de la sana distancia.

**NOTA:** En caso de tener alguna duda con el proceso de Registro para el Examen de Ingreso Diagnóstico Educación Media Superior 2022, enviar correo electrónico a evaluacion\_seer@hotmail.com o marcar al número 4448393659 Departamento de Evaluación del Sistema Educativo Estatal Regular.